# <u>電子入札システムご利用までの流れ</u>

電子入札のご利用にあたり、必要な準備をご説明します。

電子入札システムを初めてご利用になる方

下記1~5までの全ての準備と設定が必要です。

国土交通省等他団体の電子入札コアシステムを既にご利用されている方 「通信回線の確認」「4. java. policy ファイルの設定」「5. 利用者登録」の設定が必要です。

#### ※通信回線の確認について

電子入札に参加するにあたり、LDAP という通信プロトコルが必要です。セキュリティ設定 が厳しい環境では、LDAP を使えない場合も考えられるため、社内ネットワーク管理者、又 はご利用のプロバイダへのご確認をお願いします。

### 1. 必要なパソコンとソフトウェア

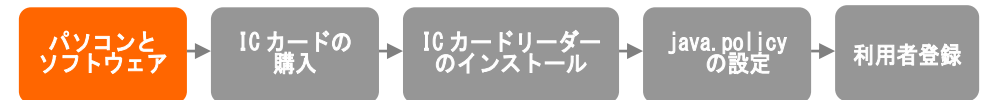

お持ちのパソコン(ハードウェア・ソフトウェア)が電子入札システムの推奨仕様と適合し ているか、■利用のための PC 環境設定 を参照してください。また、必要に応じてポップ アップブロックの解除を行ってください。

#### 2. IC カードの購入

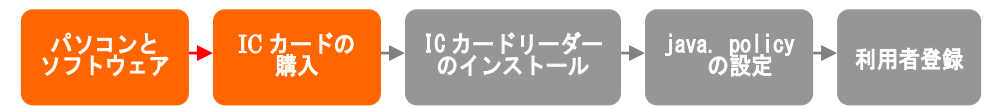

電子入札システムをご利用いただくためには、入札参加資格者名簿に登録されている代表 者(受任者を登録されている場合は受任者)名義のICカードが必要です。 対応のICカードをお持ちでない方は電子入札コアシステム対応の認証局よりご購入ください。ICカードのお申し込みから取得まではおよそ2週間~1ヶ月ほどかかります。

### 3. IC カードリーダーのインストール

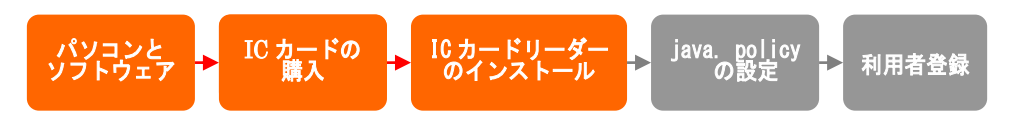

IC カード、IC カードリーダーが認証局より届きましたら、付属の設定マニュアルに沿って、 IC カードリーダーのインストールを行ってください。インストール方法に関するお問い合 わせはICカードを購入した各認証局までお願いします。インストールに不備があった場合、 電子入札システムを操作する際にデバイスエラーが発生する可能性があります。 ※この作業はお使いになるパソコン毎に行っていただく必要があります。

#### 4. java. policy ファイルの設定

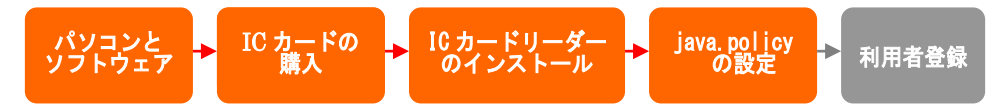

電子入札システムをご利用いただくために、java 環境ファイル『java. policy』を更新す る必要があります。

『環境設定ツール』は各認証局によって、ICカードリーダーに添付、もしくはホームペ ージよりダウンロード等で提供されています。詳細は各認証局にお問い合わせください。

設定済み Java ポリシー数が少ない方が、電子入札システムの処理が速くなります。 ご利用になる発注機関のみ設定されることをお勧めいたします。

環境設定ツールにて 下記アドレスをご登録ください。

# https://www.ebs-asp.fwd.ne.jp/CALS/

※http ではなく、httpS です。お間違いにご注意ください。

※この作業はお使いになるパソコン毎に行っていただく必要があります。

#### 5. 利用者登録

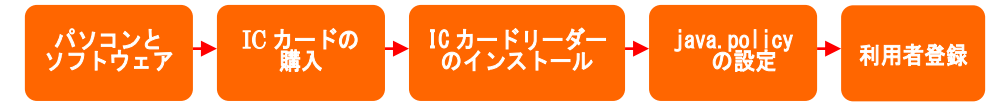

電子入札システムから、電子入札の利用者登録を行ってください。利用者登録の詳細は、

■ 操作マニュアル をご参照ください。

ご登録が完了しましたら、電子入札システムをご利用できます。

# 利用のためのPC環境設定

電子入札に参加するためには、下記のハードウェア、ソフトウェアが必要です。ご準備をお願いします。

(1)ハードウェア要件

#### パソコン本体の性能及び環境に関する要件を示します。

| 項目                   | 要件                                                                                                    |
|----------------------|----------------------------------------------------------------------------------------------------|
| CPU                  | OSの種類により要件が異なります。<br>①Windows7の場合<br>Core 2 Duo 1.0GHz 同等以上推奨<br>②Windows 8.1/Windows10の場合<br>Intel Core i5 3.1GHz 同等以上推奨 |
| メモリ                  | OSの種類により要件が異なります。<br>①Windows7の場合<br>1.0GB以上推奨<br>②Windows8.1/Windows10の場合<br>2.0GB以上推奨                                   |
| HDD                  | 1ドライブの空き容量が、1GB 以上                                                                                                    |
| グラフィック<br>プロセッサ(GPU) | WDDM 対応グラフィックプロセッサ(VRAM128MB 以上)推奨                                                                                        |
| ポート                  | IC カードリーダライタが接続できること                                                                                                    |
| ディスプレイ解像度            | 1,024×768ピクセル(XGA)以上                                                                                                    |

#### (2)ソフトウェア

| 項目                | 要件                                                                                                    |  |  |  |  |
|-------------------|----------------------------------------------------------------------------------------------------|--|--|--|--|
| OS(基本ソフト)         | 以下の何れかの OS であること。<br>①Windows 7 Home Premium/ Professional SP1 (32bit 版/64bit 版)<br>②Windows8.1 エディションなし、Pro (32bit 版/64bit 版)<br>③Windows10 Home/Pro (32bit 版/64bit 版)                                                                     |  |  |  |  |
| ブラウザ              | Internet Explorer 11<br>※Internet Explorer は 32 bit 版をご利用ください。<br>※Windows 8.1 はデスクトップ版の Internet Explorer のみサポート対象となります。<br>※Windows 10 に搭載されている Microsoft Edge は使用することができません。<br>※Internet Explorer 以外のブラウザ(Chrome、Firefox 等)には対応しておりません。 |  |  |  |  |
| 電子入札システム<br>関連ソフト | 電子入札コアシステム対応認証局より提供されます。                                                                                                    |  |  |  |  |
| JAVA              | 電子入札コアシステム対応認証局が提供または指定する JAVA ソフトをイン<br>ストールしてください。<br>※本サービスは JRE8update221 までの対応となります。                                                                                                    |  |  |  |  |
|                   | としました環境は、ご利用のICカード発行認証局がサポートしていない場合も                                                                                                    |  |  |  |  |

ございます。ICカードクライアントソフトがサポートする環境については、ご利用のICカード 発行元のホームページをご確認ください。

#### (3)インターネット回線

| 項目    | 要件                                                               |  |  |  |  |
|-------|------------------------------------------------------------------|--|--|--|--|
| 回線速度  | ADSL 1.5Mbps 以上を推奨                                               |  |  |  |  |
| 電子メール | -ル 電子メールが送受信できる環境であること                                           |  |  |  |  |
| プロトコル | 下記のプロトコルによる通信が可能なこと                                              |  |  |  |  |
|       | •HTTP:Hyper Text Transfer Protocol                               |  |  |  |  |
|       | <ul> <li>HTTPS: Hyper Text Transfer Protocol Security</li> </ul> |  |  |  |  |
|       | LDAP : Lightweight Directory Access Protocol                     |  |  |  |  |

#### (4)その他

その他、次の事項にご留意ください。

| 項目                                                 | 要件                                                                                                    |  |  |  |
|----------------------------------------------------|----------------------------------------------------------------------------------------------------|--|--|--|
| 使用する Windows ユーザ名<br>使用する Windows ネットワーク<br>のドメイン名 | 2バイト文字(※)を使用していないこと。<br>※2バイト文字:全角文字のこと。                                                                                 |  |  |  |
| JAVA インストール時のユーザ名                                  |                                                                                                    |  |  |  |
| Internet Explorer の設定<br>※本設定は、必ず行ってください。          | 電子入札システムを利用するにあたり、Internet Explorer の設<br>定が必要になります。<br>設定方法については、下記「 <u>Internet Explorer の設定</u> 」をご確<br>認ください。        |  |  |  |
| 使用フォントに関する設定                                       | 電子入札システムで文字を正常に表示するためには、必ず<br>JIS90 フォントをご利用ください。<br>JIS2004 の使用を制限する設定が必要となりますので、下記<br>「 <u>使用フォントに関する設定</u> 」をご確認ください。 |  |  |  |

#### <u>Internet Explorer の設定</u>

電子入札システムを使用する際は、<u>下記(A)(B)(C)の設定を必ず行ってください。</u>設定を行わない場合、 添付資料がダウンロードできない、画面表示が崩れる、電子入札システムに接続できない等の不具合が起 こる可能性があります。

#### (A)信頼済みサイト、ポップアップブロックの設定

 ①「Internet Explorer」を起動する。
 ②「ツール」メニューより「インターネット オプション」を選択する。
 ③「セキュリティ」タブの「信頼済みサイト」を選択し、「サイト」ボタンをクリックする。
 ④「次の Web サイトをゾーンに追加する」に以下の URL を入力し「追加」ボタンをクリックする。
 <u>https://www.ebs=asp.fwd.ne.jp/</u>
 (電子入札のみ使用する場合はこちらのみ)
 <u>https://www.epi=asp.fwd.ne.jp/</u>
 ⑤「OK」ボタンをクリックし「インターネットオプション」画面の「レベルのカスタマイズ」 ボタンをクリックする。
 ◎「ポットコップブロックの作用する。

⑥「ポップアップブロックの使用」を「無効にする」に変更する。 「OK」ボタンをクリックし各設定画面を閉じる。

#### (B)互換表示設定

- ①「Internet Explorer」を起動する。
- ②「ツール」メニューより「互換表示設定」を選択する。
- ③「追加する Web サイト」の欄に以下を入力し、「追加」ボタンをクリックする。

<u>fwd.ne.jp</u>

- ④「互換表示に追加した Web サイト」内に入力したアドレスがあること確認する。
- ⑤「閉じる」を押して設定画面を閉じる。

※注意事項※

Internet Explorer11 をご利用の場合、「閲覧の履歴の削除」を行うと「互換表示設定」も削除されてしまいます。閲覧の履歴の削除をした際は、互換表示設定を、再度行ってください。

#### (C)暗号化通信方式「TLS1.2」有効化の設定

①「Internet Explorer」を起動する。

②「ツール」メニューより「インターネットオプション」を選択する。

③「詳細設定」タブをクリックする。

 ④「セキュリティ」項目部分までスクロールし、「TLS1.2 の使用」にチェックが選択されていることを 確認する。また「TLS1.2 の使用」にチェックが選択されていない場合はチェックする。
 ⑤「OK」ボタンをクリックし、設定画面を閉じる。

#### 使用フォントに関する設定方法

電子入札システムを使用する際は、必ず JIS90 フォントをご利用ください。設定を行わない場合は各種通知書が文字化けしてしまう等の不具合が起こる可能性があります。 OS の種類に応じ、下記設定を行ってください。

#### ・Windows 7 の場合

以下の手順にて、JIS90 フォントの設定を行ってください。 ①JIS90 フォントパッケージをインストールする。

https://www.microsoft.com/ja-jp/windows/windows-7/jp\_font/fontpackage.aspx

②IME プロパティを開く。

③[変換]タブを押下する。

④[変換文字制限]ボタンを押下する。

⑤「JIS X 0208 文字で構成された単語/文字のみ変換候補に表示する」にチェックを入れる。

#### ・Windows 8.1/Windows 10 の場合

以下の手順にて、フォントの設定を行ってください。 ①IME プロパティを開く。 ②[詳細設定]ボタンを押下する ③[変換]タブを押下する。 ④[詳細設定]ボタンを押下する。 ⑤[JIS X 0208 で構成された文字のみ変換候補に表示する」にチェックを入れる。

# 電子入札コアシステム対応民間認証局 連絡先情報一覧

(注)各認証局から提供された情報に基づき記載しております。

|        | (JACICコアシステム開発コンソーシアムHPより抜粋 2019/1/18現在)                         |
|--------|------------------------------------------------------------------|
| 株式会社NT | Tネオメイト                                                           |
| サービス名  | e-ProbatioPS2                                                    |
| LIDI   | <u>http://www.e-probatio.com/</u> (電子認証サービスポータル)                 |
| UKL    | <u>http://www.ntt-neo.com/</u> (会社HP)                            |
| E-mail | <u>ninshou@e-probatio.com</u>                                    |
| TEL    | 0120-851-240(フリーダイアル)                                            |
| FAX    | 06-6348-1016                                                     |
| 三菱電機イン | フォメーションネットワーク株式会社                                                |
| サービス名  | DIACERT-PLUSサービス                                                 |
| URL    | http://www.diacert.jp/plus/                                      |
| E-mail | ホームページ( <u>http://www.diacert.jp/plus/</u> )の「お問い合わせ」から送信してください。 |
| TEL    | 03-6771-5108                                                     |
| FAX    | -                                                                |
| 株式会社帝国 | データバンク                                                           |
| サービス名  | TDB電子認証サービスTypeA                                                 |
| URL    | <u>http://www.tdb.co.jp/typeA/</u>                               |
| E-mail | <u>certinfo@mail.tdb.co.jp</u>                                   |
| TEL    | 0570-011999(ナビダイヤル)                                              |
| FAX    | 03–5775–3128                                                     |
| 東北インフォ | メーション・システムズ株式会社                                                  |
| サービス名  | TOiNX電子入札対応認証サービス                                                |
| LIDI   | <u>https://www.toinx.net/ebs/info.html</u> (TOiNX電子入札対応認証サービス)   |
| UKL    | <u>http://www.toinx.co.jp/</u> (会社HP)                            |
| E-mail | <u>toinx.cert@toinx.co.jp</u>                                    |
| TEL    | 022-799-5566                                                     |
| FAX    | 022-799-5565                                                     |
| 日本電子認証 | 株式会社                                                             |
| サービス名  | AOSignサービス                                                       |
| URL    | <u>http://www.ninsho.co.jp/aosign/</u>                           |
|        | (電子入札コアシステム対応電子証明書(AOSignサービスHP))                                |
|        | <u>http://www.ninsho.co.jp/</u> (会社HP)                           |
| E-mail | ホームページ(http://www.ninsho.co.jp/aosign/)の「お問い合わせ」から送信してくださ        |
| TEL    | 0120-714-240(フリーダイアル)                                            |
| FAX    | 03-5148-5695                                                     |

# 電子入札システム 対応クライアント環境

# 電子入札システムがサポートするOS・ブラウザ及びJava(JRE)の組合せは以下となります。

### ※各環境を利用するためには別途認証局のソフトウェアが対応している必要があります。 対応していない場合、利用できませんので認証局の対応状況を必ず確認してください。

〇:サポート済

×:サポート外

### (1)OS・ブラウザのバージョン対応表

| 05                                                            | Internet Explorerのバージョン(※1) |                    |           |           |    |  |
|---------------------------------------------------------------|-----------------------------|--------------------|-----------|-----------|----|--|
| 05                                                            | 7                           | 8                  | 9         | 10        | 11 |  |
| <b>Windows10</b> Home/Pro<br>(32bit版/64bit版)(※2)              | ×                           | ×                  | ×         | ×         | 0  |  |
| <b>Windows8.1</b> エディションなし/<br>Pro (32bit版/64bit版) (※3)       | ×                           | ×                  | ×         | ×         | 0  |  |
| <b>Windows7</b> Professional/<br>Home Premium (32bit版/64bit版) | ×                           | ×<br>( <b>※</b> 4) | ×<br>(※4) | ×<br>(※4) | 0  |  |

(※1)InternetExplorerは全て32bit版をご利用ください。

全てのバージョンで信頼済みサイトの設定および互換表示設定が必要となります。

(※2)Windows 10はInternet Explorerをお使いください。<u>Microsoft Edgeは使用できません。</u> (※3)Windows 8.1はデスクトップ版のInternet Explorerをお使いください。

(※4)マイクロソフト社が2016年1月12日以降、サポート対象外としたバージョンです。

お早めにマイクロソフト社がサポートを提供するバージョンへ移行してください。

## (2) Java (JRE) のバージョン対応表

| 00          | ブラウザ                 | JRE8 Update (%1) |            |            |     |     |
|-------------|----------------------|------------------|------------|------------|-----|-----|
| 05          |                      | 25<br>(※2)       | 65<br>(※2) | 71<br>(※2) | 191 | 221 |
| Windows 10  | Internet Explorer 11 | ×                | 0          | 0          | 0   | 0   |
| Windows 8.1 | Internet Explorer 11 | 0                | 0          | ×          | 0   | 0   |
| Windows 7   | Internet Explorer 11 | 0                | 0          | ×          | 0   | 0   |

(※1)JRE8の場合、Javaコントロールパネルの「例外サイト・リスト」の登録が必要となります。

「例外サイト・リスト」の設定方法は、ご利用の認証局へご確認ください。

(※2)Oracle社が無償サポート対象外としたバージョンです。